## **Teacher Conferences – Family Access**

Path: Family Access\Teacher Conferences

Note: Each school opens access to Teacher Conferences at a different time. Contact your school if you have questions about when you are able to sign up.

| Fa                                  | Family Access                                      |  |  |
|-------------------------------------|----------------------------------------------------|--|--|
| Ś K Ý W A R D°                      |                                                    |  |  |
| Home                                | Conferences                                        |  |  |
| New Student<br>Online<br>Enrollment | Scheduled Conferences<br>Print All Scheduled Confe |  |  |
| Calendar                            | ELEMEN                                             |  |  |
| Attendance                          | Teacher Conferences                                |  |  |
| Student Info                        | Period 1<br>9:15 AM - 11:56 AM                     |  |  |
| Schedule                            |                                                    |  |  |
| Test Scores                         |                                                    |  |  |
| Conferences                         |                                                    |  |  |
| Portfolio                           |                                                    |  |  |
| Skylert                             |                                                    |  |  |
| Health Info                         |                                                    |  |  |
| Login History                       |                                                    |  |  |

- 1. Select **Conferences** tab on the left
- 2. Click on All conferences.

|                                                                   | Family Access                  |                                      |       | My Account Contact Us | Email Histo |
|-------------------------------------------------------------------|--------------------------------|--------------------------------------|-------|-----------------------|-------------|
| S K Y W A R D°                                                    |                                |                                      |       | G Select Language     | <b>•</b>    |
| Home                                                              | Conferences                    |                                      |       |                       |             |
| New Student                                                       | Scheduled Conferences Report   |                                      |       |                       |             |
| Online Print All Scheduled Conferences for Guardian<br>Enrollment |                                |                                      |       |                       |             |
| Calendar ELEMENTARY) View Scheduled Times   All Conferences       |                                |                                      |       |                       |             |
| Attendance                                                        | Teacher Conferences            | Status                               | Class | Building/Room         |             |
| Student Info                                                      | Period 1<br>9:15 AM - 11:56 AM | Not Yet Scheduled<br>(Select a Time) |       |                       |             |
| Schedule                                                          |                                |                                      |       |                       |             |
| Test Scores                                                       |                                |                                      |       |                       |             |
| Conferences                                                       |                                |                                      |       |                       |             |
| Portfolio                                                         |                                |                                      |       |                       |             |
| Skylert                                                           |                                |                                      |       |                       |             |
| Health Info                                                       |                                |                                      |       |                       |             |
| Login History                                                     |                                |                                      |       |                       |             |

3. Click on **Select a Time** to see the available time slots.

| _ |                                     |        |               |   |
|---|-------------------------------------|--------|---------------|---|
|   | Schedule a Conference Time with     | -      |               | × |
|   | Conference Time Slots               | Status | Building/Room | - |
|   | Wed Dec 7, 2016 9:00 am - 9:25 am   | Open   | Select        |   |
|   | Wed Dec 7, 2016 9:25 am - 9:50 am   | Open   | Select        |   |
|   | Wed Dec 7, 2016 9:50 am - 10:15 am  | Open   | Select        |   |
|   | Wed Dec 7, 2016 10:15 am - 10:40 am | Open   | Select        |   |
|   | Wed Dec 7, 2016 11:05 am - 11:30 am | Open   | Select        |   |
|   | Wed Dec 7, 2016 11:30 am - 11:55 am | Open   | Select        |   |
|   | Wed Dec 7, 2016 1:10 pm - 1:35 pm   | Closed |               |   |
|   | Wed Dec 7, 2016 1:35 pm - 2:00 pm   | Open   | Select        |   |
|   |                                     |        |               |   |

4. Click the **Select** option on the time that works for the family member currently logged in.

**Note:** If all guardians are attending the same time slot, only one guardian needs to sign up for a conference time. In the event a guardian needs a different time slot, they need to login to Family Access and select a different time.

5. Click the

button after verifying the conference information.

| Se     | elect Time Slot  | 8                               |  |  |
|--------|------------------|---------------------------------|--|--|
|        | Teacher:         |                                 |  |  |
|        | Date:            | Wed Dec 7, 2016                 |  |  |
|        | Time:            | 9:00 AM - 9:25 AM               |  |  |
|        |                  |                                 |  |  |
|        | Student:         |                                 |  |  |
|        | Course:          |                                 |  |  |
|        | Building:        |                                 |  |  |
|        | Room:            |                                 |  |  |
|        | A confirmation e | mail will be sent to @gmail.com |  |  |
|        |                  |                                 |  |  |
| $\leq$ | Save             |                                 |  |  |

## Making Changes to Scheduled Times

| ELEMENTARY) View Scheduled Times   All Conferences |                           |       |               |       |  |
|----------------------------------------------------|---------------------------|-------|---------------|-------|--|
| Scheduled Conference Times                         | Status                    | Class | Building/Room | Notes |  |
| Wed Dec 7, 2016 from 9:00 AM - 9:25 AM             | Scheduled<br>(Unschedule) |       |               | 8     |  |

- 1. To make a change to a previously scheduled Conference time. Click on View scheduled Time
- 2. Click on Unschedule.
- 3. Click the
- save button after verifying the cancellation information.
- 4. To select a different time, begin from Step 2 on Page 1.